## How to Change Password

## For RTD

Go to the following web site:

http://www.dispositionservices.dla.mil/leso/Pages/default.aspx

Click: LESO FEPMIS Log-on

Click: LESO FEPMIS

**Click: DLA AMPS** 

Click: Log In.

Enter your User ID

DONOT put your password in, make sure it is blank

**Click on Forgot Password** 

## Answer the three questions

What is your favorite?

What city were you born in?

What is your favorite movie?

Click: Login

**Change Password** 

Enter the same password or made new

Next: Confirm Password

Go to bottom of page – Click Change Password

Click: OK

Log Out

**FEPMIS:** Password resets contact the Help Desk at 866.224.7677 opt #4. Let them know you need a password reset for the FAMWEB PORTAL to get into the LESO FEPMIS APPLICATION.